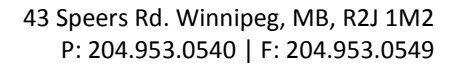

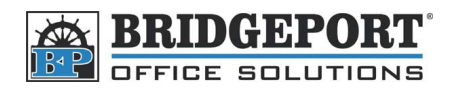

## Set up Print Driver to Password Print w/Authentication

These instructions will demonstrate how to set up your print driver to print to a Bizhub 200/250/350 when **User Authentication** is enabled AND <u>*Allow Print without Authentication*</u> is OFF.

\*\*\* NOTE \*\*\* If this is not set up, and the copier requires a username/password to print, your computer will appear to send a print job, but nothing will come out of the machine.

## Windows XP/Windows 7 Standard Print Driver – PCL/PS

- 1. Windows XP
  - a. Click Start->Control Panel
  - b. Click Printers and Other Hardware
  - c. Click Printers and Faxes
- 2. Windows 7
  - a. Click Start->Control Panel
  - b. Click View Devices and Printers
- 3. Right-click the printer that requires the password and click **Printing Preferences...**
- 4. Click the Setup tab for a PCL driver OR click the Basic tab for a PS driver
- 5. Click Authentication/Account Track...
- 6. Check the User Authentication checkbox and enter the username/password
- 7. Click OK
- 8. Click **OK** on the *Printing Preferences* window

## Windows XP/Windows 7 Universal Print Driver

- 1. Windows XP
  - a. Click Start->Control Panel
  - b. Click **Printers and Other Hardware**
  - c. Click Printers and Faxes
- 2. Windows 7
  - a. Click Start->Control Panel
  - b. Click View Devices and Printers
- 3. Right-click the Universal Print Driver and click Printing Preferences...
- 4. In the window that opens, select the printer and click OK
- 5. In the warning popup (informing you that you are connecting to the following device), click OK
- 6. Click the Setup tab for a PCL driver OR click the Basic tab for a PS driver
- 7. Click Authentication/Account Track...
- 8. Check the User Authentication checkbox and enter the username/password
- 9. Click OK
- 10. Click **OK** on the *Printing Preferences* window